用串口升级版本

- 1、用串口交叉线连接设备和电脑的 RS232 串口
- 2、打开电脑超级终端程序,设置串口波特率 115200, 8-N-1,无流控
- 3、设备上电,在超级终端中将显示系统引导过程
- 4、在引导过程中,按任意键,进入u-boot命令行界面

```
🍓 1 - 超级终端
                                                                                                            文件 (F) 编辑 (E) 查看 (Y) 呼叫 (C) 传送 (E) 帮助 (H)
0 🛩 🚿 🖉 🖆
                                                                                                                    ~
  bfin> reboot
  Unknown command 'reboot' - try 'help'
  bfin≻ reset
  U-Boot 1.1.6-svn812 (ADI-2008R1.5) (Mar 26 2010 - 19:01:58)
  CPU: ADSP bf527-0.0 (Detected Rev: 0.0)
Board: ADI BF527 EZ-Kit board
Support: http://blackfin.uclinux.org/
Clock: VCO: 500 MHz, Core: 500 MHz, System: 100 MHz
  RAM: 32 MB
Flash: 4 MB
  In:
            serial
  Out:
            serial
  Err:
            serial
           Blackfin EMAC
00:12:22:33:13:E4
  Net:
  MAC:
 Hit any key to stop autoboot: 2
RECOVE_GPIO - 0x1000
 RÊCOVE_GPIO - 0×1000
   Й
  |bfin>
已连接 0:16:51 自动检测 57600 8-14-1 SCROLL CAPS NUM 捕 打印
```

5、在命令行中输入 loady,同时选择超级终端的传送->发送,通过串口下载升级包 imagin.bin.255。注意,协议采用 Ymodem。

| 🗞 1 - 超级终端                                                                                                    |  |
|----------------------------------------------------------------------------------------------------|--|
| 文件 (2) 编辑 (2) 查看 (4) 呼叫 (2) 传送 (2) 帮助 (4)                                                                                                    |  |
|                                                                                                    |  |
| bfin> reset<br>U-Boot 1.1.6-svn812 (ADI-2008R1.5) (Mar 26 2010 - 19:01:58)<br>CPU: ADSP bf527-0.0 (<br>Board: ADI BF527 EZ-Kit<br>Support: http://<br>Clock: VCO: 500 MHz, Co<br>RAM: 32 MB<br>Flash: 4 MB<br>In: serial<br>Out: serial<br>Err: serial<br>Err: serial<br>Net: Blackfin EMAC<br>MAC: 00:12:22:33:13:E4<br>Hit any key to stop autoboot: 2<br>RECOVE_GPIO - 0x1000<br>0<br>bfin> loady<br>## Ready for binary (ymodem) download to 0x01000000 at 57600 bps |  |
| 已连接 0:03:32 目动检测 57600 8-X-1 SURDEL CAPS NUM 油 打印                                                                                                    |  |

6、传输过程

| 💊 1 - 超级终端                                                                                                    |
|----------------------------------------------------------------------------------------------------|
| 文件 (2) 编辑 (2) 查看 (2) 呼叫 (2) 传送 (2) 帮助 (4)                                                                                                    |
|                                                                                                    |
|                                                                                                    |
| U-Boot 1.1.6-svn812 (ADI-2008R1.5) (Mar 26 2010 - 19:01:58)                                                                                                    |
| CPU: ADSP bf527-0 0 (D.L.L.D. 0 0)<br>Board: ADI BF527 EZ 为 1 发送 Ymodem 文件                                                                                                    |
| Support: htt<br>Clock: VC0: 500 MHz       正在发送: C:\Documents and Settings\wyx\桌面\imagin.bin.255         RAM: 32 MB<br>Flash: 4 MB<br>In: serial<br>Out: serial<br>Err: serial<br>Err: serial<br>Net: Blackfin EMA<br>MAC: 00:12:22:33:<br>Hit any key to stop<br>RECOVE_GPI0 - 0x100       重试次数: 0       文件大小: 435K         ···································· |
| 0<br>bfin> loady<br>## Ready for binary<br>CCCCCCCCCSSSSSCanderrea<br>xyzModem - Cksum mode, 0(SOH)/0(STX)/3(CAN) packets, 15 retries<br>## Total Size = 0x00000000 = 0 Bytes<br>bfin> loady<br>## Ready for binary (ymodem) download to 0x01000000 at 57600 bps                                                                                                 |
| □CC_<br>Pi连接 product 白石粉测 STEPD 2-W-1 SCRULL CAPS 测测 補打印                                                                                                    |

7、传输结束以后,文件将被自动保存在内存的 0x1000000 位置

8、将升级包镜像写入到 FLASH

注意:以下步骤必须非常谨慎,任一步错误或中途掉电将导致设备无法再次升级,必须返回工厂修理。

9、 擦除 FLASH 内容并写入升级包,执行下面的 3 条命令 protect off all

## ←注意地址不要输入错误←注意地址不要输入错误

执行的结果如图所示

| 4 1 - 超级终端                                              |          |
|---------------------------------------------------------|----------|
| 文件 (2) 编辑 (2) 查看 (2) 呼叫 (2) 传送 (1) 帮助 (4)               |          |
|                                                         |          |
|                                                         | 1 🔼      |
| bfin>                                                   |          |
| bfin>                                                   |          |
| bfin>                                                   |          |
| bfin> 0                                                 |          |
| bfin>                                                   |          |
| DT1n/<br>bfin>                                          |          |
| bfin> protect off all                                   |          |
| Un-Protect Flash Bank # 1                               |          |
| don<br>للم الم الم الم الم الم الم الم الم الم          | e        |
|                                                         |          |
| done                                                    |          |
| Erased 71 sectors                                       |          |
| bfin> cp.b 1000000 20000000 \$(filesize)                |          |
| Copy to Flash CFI Writing Flash                         |          |
|                                                         |          |
| DT1n/<br>bfin                                           |          |
| bfin>                                                   |          |
| bfin>                                                   |          |
| bfin>_                                                  |          |
| L<br>弓连接 0:13:11 自动检测 57600 8-X-1 SCROIL CAPS NVM  捕 打印 | <b>×</b> |

10、升级完成以后,断电重启即可。